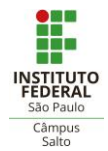

## Acesso ao Minecraft Education Edition com a conta do Microsoft Office 365

by Ana Prof

## O que é o Minecraft Education Edition?

Uma plataforma de aprendizado baseada em jogos que promove criatividade, colaboração e solução de problemas em um ambiente digital imersivo.

Como acessar?

- 1. Se você não tem a conta do *produto Microsoft Office* 365 acesse: http://slt.ifsp.edu.br/portal/index.php/2019-02-07-13-43-00?showall=&start=2 para obtê-la.
- 2. Depois acesse: https://education.minecraft.net/get-started/ (Figura 1) para download do produto.
- 3. Após a instalação entre com seu *login* institucional e mesma senha utilizada para acessar o *Office* 365. (Figura 2 e 3)

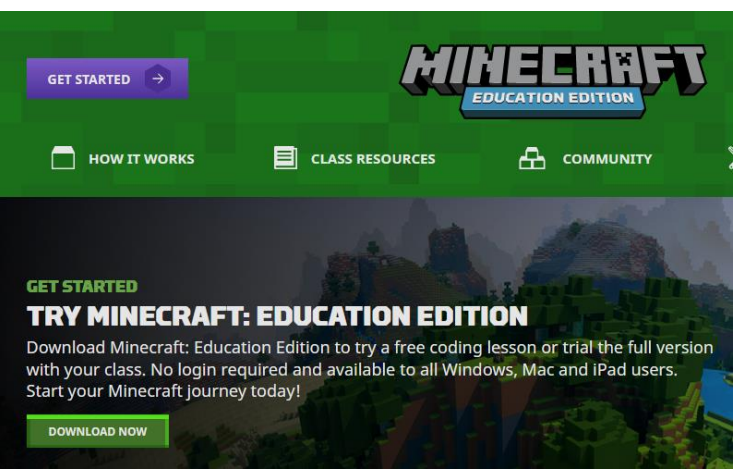

Figura 1: Download do produto

| Microsoft                       | Constant and Constant and Const |
|---------------------------------|----------------------------------------------------------------------------------------------------|
| Entrar                          | ← seulogin@ifsp.edu.br                                                                                                    |
| seulogin@ifsp.edu.br            | Insira a senha                                                                                                    |
| Ver contas de acesso salvas     | ••••••                                                                                                    |
| Não consegue acessar sua conta? | Esqueci minha senha                                                                                                    |
| Opções de entrada               |                                                                                                    |
| Avançar                         | Entrar                                                                                                    |

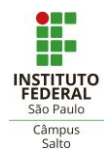

Figura 2: LoginFigura 3: Senha4. Agora é jogar!! Esta oportunidade estará disponível até 30/06/2020.

![](_page_1_Picture_2.jpeg)

Figura 4: Tela Principal do Jogo

5. Se não tem familiaridade com o jogo vá em VER BIBLIOTECA (Figura 5) e explore o tutorial COMO JOGAR. Os tutoriais são conhecidos como MUNDOS no *Minecraft*.

![](_page_1_Picture_5.jpeg)

Figura 5: Acesso a tutorias em BIBLIOTECA

![](_page_2_Picture_0.jpeg)

![](_page_2_Picture_1.jpeg)

Figura 6: Tutoriais disponíveis

**Dica**: para os professores é possível se cadastrar na comunidade *Minecraft* <u>https://education.minecraft.net/login</u> e ter acesso a materiais didáticos. Há MUNDOS com temáticas específicas, como Ciência da Computação, Química, Ciências e outros.

Abraço a Todos e #fiqueemcasa